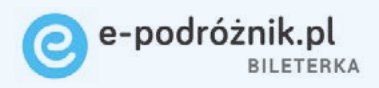

# Instrukcja uruchomienia

C e-podróżnik pl

Partnerzy technologiczni:

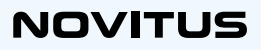

ierzy technologiczni.

## Spis treści

| 1. Pobranie kodu rejestracji bileterki i edycja nagłówka biletu   |
|-------------------------------------------------------------------|
| 2. Przesłanie zbioru danych do bileterki 5                        |
| 3. Aktualizacja aplikacji e-podróżnik 5-7                         |
| 4. Rejestracja konta Teroplan w aplikacji Bileterka e-podróżnik 8 |
| 5. Kontakt                                                        |

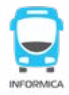

**Uwaga!** Aby rozpocząć konfigurację bileterki należy wcześniej skonfigurować rozkład jazdy, cenniki oraz bazę kierowców w programie Informica 2.0., a następnie postępować zgodnie z poniższą procedurą.

#### Pobranie kodu rejestracji bileterki i edycja nagłówka biletu

1.1 Wprogramie Informica 2.0 w zakładce Ustawienia > Podstawowe > Parametry wybierz Bileterki - nagłówki i stopki.

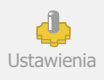

1.2. Przepisz cyfrowy kod rejestracyjny znajdujący się na dole okna, który trzeba będzie podać przy pierwszym uruchomieniu bileterki.

| Emar-205 Emar-105 Bileterka e-po                                           | odróżnik         |
|----------------------------------------------------------------------------|------------------|
| PAX/Posnet Novitus EMAR                                                    |                  |
| Logotyp                                                                    |                  |
|                                                                            |                  |
| <u></u>                                                                    | Kreator nagłówka |
| Nagłówek                                                                   | Kreator nagłówka |
| Nagłówek<br>Linia 1                                                        | Kreator nagłówka |
| Nagłówek<br>Linia 1<br>Linia 2                                             | Kreator nagłówka |
| Nagłówek<br>Linia 1<br>Linia 2<br>Linia 3                                  | Kreator nagłówka |
| Nagłówek<br>Linie 1<br>Linie 2<br>Linie 3<br>Linie 4                       | Kreator nagłówka |
| Nagłówek   Linią 1   Linią 2   Linią 3   Linią 4   Linią 5                 | Kreator nagłówka |
| Nagłówek Imia 1 Imia 2   Linia 3 Linia 4 Linia 4   Linia 6 Linia 5 Linia 6 | Kreator nagłówka |
| Nagłówek   Linia 1   Linia 2   Linia 3   Linia 4   Linia 5   Linia 7       | Kreator nagłówka |

1.3. W tym samym oknie kliknij

w Edytor nagłówka.

| Bileterki EMAR - skróty klawiszowe      |
|-----------------------------------------|
| — Bileterki EMAR - ustawienia Wi-Fi     |
|                                         |
|                                         |
| Emar-205 Emar-105 Bileterka e-podróżnik |
|                                         |
| PAX/Posnet Novitus EMAR                 |
| Logotyp                                 |
|                                         |

Ilość elementów na stronie, filtry

Bilotorki - nagłówki i stonki

| PAX/Posnet | Novitus EMAR                                                  |       |
|------------|---------------------------------------------------------------|-------|
| Logotyp    |                                                               |       |
|            | Kreator nagłówka                                              |       |
| Nagłówek   |                                                               |       |
| Linia 1    |                                                               | 8     |
| Linia 2    |                                                               |       |
| Linia 3    |                                                               |       |
| Linia 4    |                                                               | 8     |
| Linia 5    |                                                               |       |
| Linia 6    |                                                               |       |
| Linia 7    |                                                               | 8     |
| Linia 8    |                                                               | 8     |
| Stopka     |                                                               |       |
| Linia 1    |                                                               | ]     |
| Linia 2    |                                                               | ]     |
| Linia 3    |                                                               | ]     |
|            | Kod do rejestracji bileterki Novitus e-podróżnik:<br>00000000 |       |
|            | 🗸 Zapisz 🗙 A                                                  | muluj |

Bileterka e-podróżnik. Instrukcja uruchomienia

1.4. Wprowadź przynajmniej nazwę firmy, miejscowość i kod pocztowy. Po zaznaczeniu danego elementu tekstu wybierz odpowiadający mu przycisk, aby oznaczyć tekst właściwym kolorem.

Przykładowo zaznacz kursorem nazwę firmy i kliknij zielony przycisk NAZWA FIRMY pod polem edycji. Tekst zostanie oznaczony na zielono.

| 1<br>2<br>3<br>4<br>5 | Przewoźnik XYZ<br>Kraków<br>00-000 | 123456789 123456785 | C C h C b U U U U<br>C C h D U U U<br>C C h D U U U<br>C C h D U U U<br>C C h D U U<br>C C h D U U<br>C C h D U U |
|-----------------------|------------------------------------|---------------------|----------------------------------------------------------------------------------------------------|
|                       | NAZWA FIRMY (*)                    | MIEJSCOWOŚĆ (*)     | KOD POCZTOWY (*)                                                                                                  |

#### Przesłanie zbioru danych do bileterki

2.1. Aby dane o rozkładach, cennikach, taryfach i kierowcach trafiły do bileterki przygotuj w programie Informica 2.0 zbiór danych do e-podróżnik.

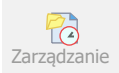

Kliknij 🔁 w zakładce Zarządzanie > Zbiory danych > Zbiory danych do e-podróżnik, wybierając: Przygotuj zbiór i zatwierdzając OK.

### Aktualizacja aplikacji e-podróżnik

**3.1.** Naciśnij i przytrzymaj przez 2 sekundy przycisk włącz/wyłącz

**3.2.** Rozpocznij proces rejestrowania klikając **Zarejestruj**.

Nie masz utworzonego na tym telefonie odpowiedniego konta z firmy Teroplan S.A. Skontaktuj się z osobą odpowiedzialną w Twojej firmie lub bezpośrednio z Teroplanem. By zarjestrować wybierz Zarejestruj

ZAMKNIJ

ZAREJESTRUJ

**3.3.** Klinij środkowy przycisk funkcyjny aby przejść do ekranu głównego

**3.4.** Rozwiń menu klikając w jego ikonę na dole ekranu.

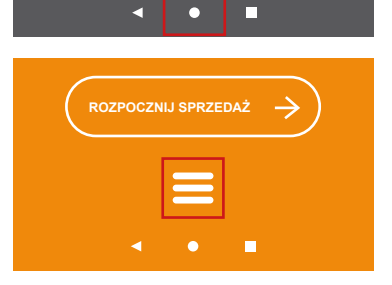

Pliki

SDF-1+

3.5. Przewiń w dół i znajdż opcję do zarządzania aplikacjami NovitusApps i kliknij w nią.

3.6. Przewiń w dół i znajdź aplikację NovitusApps i kliknij w napis Dostępna aktualizacja.

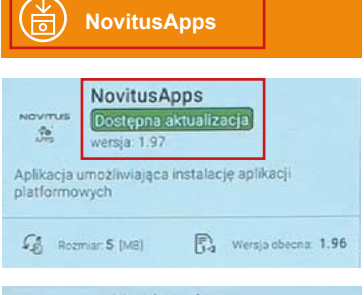

#### 3.7. Pobierz aktualizację aplikacji NovitusApps klikając Aktualizuj.

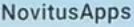

NOVITUS

Wersja: 1.97 Wersja na urządzeniu:1.96

Aplikacja umożliwiająca instalację aplikacji platformowych

**Novitus**Apps

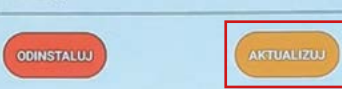

Bileterka e-podróżnik. Instrukcja uruchomienia

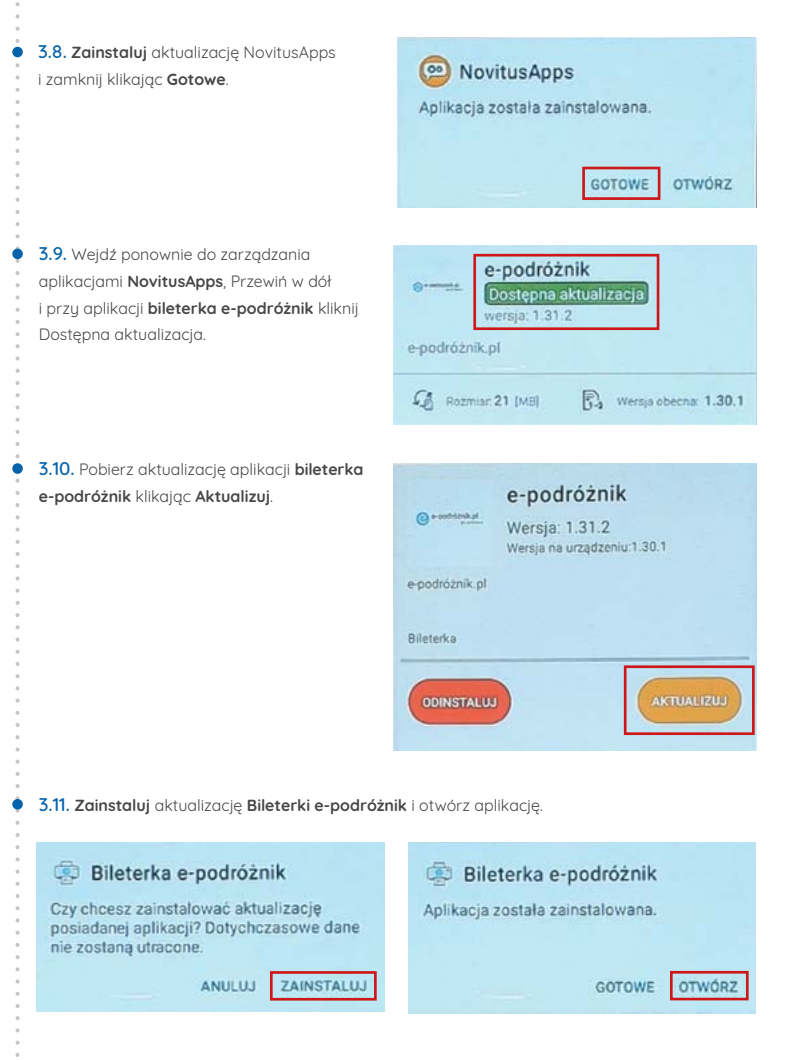

#### Rejestracja konta Teroplan w aplikacji Bileterka e-podróżnik

 4.1. Potwierdź rejestrację konta Teroplan w aplikacji Bileterka e-podróżnik klikając Zarejestruj.

Nie masz utworzonego na tym telefonie odpowiedniego konta z firmy Teroplan S.A. Skontaktuj się z osobą odpowiedzialną w Twojej firmie lub bezpośrednio z Teroplanem. By zarejestrować wybierz Zarejstruj.

|                                                                                                    | ZAMKNIJ ZAKEJESTRUJ    |
|----------------------------------------------------------------------------------------------------|------------------------|
|                                                                                                    |                        |
| <ul><li>4.2. Uzupełnij NIP i kod rejestracyjny wzięty</li><li>z Informica 2.0. Nastąpi pobranie z systemu</li></ul> | Zarejestruj urządzenie |
| e-podróżnik danych wysłanych z Informica 2.0                                                                        | NIP firmy:             |
|                                                                                                    | Kod rejestracyjny:     |
|                                                                                                    | ANULUJ ZAREJESTRUJ     |
|                                                                                                    |                        |
| <b>4.3.</b> Wybierz kierowcę z listy i podaj jego PIN z systemu Informica 2.0                                       | Logowanie              |

Naciśnij by wybrać użytkownika...

PIN

Kontakt

W sprawach związanych z **fiskalizacją urządzenia** należy kontaktować się bezpośrednio z Działem Wsparcia w firmie Novitus: **22 113 95 69** 

W sprawach związanych z aplikacją **ep-bileterka** lub oprogramowaniem **Informica** należy kontaktować się z Helpdeskiem firmy Teroplan: **informica@informica.pl, 534 181 823** 

1

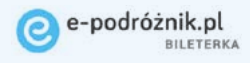

bileterka.e-podroznik.pl